## JHU 25Live Scheduling System Help Guide

#### TABLE OF CONTENTS

| Welcome to the 25Live Scheduling System | 2 |
|-----------------------------------------|---|
| Overview of Dashboard                   | 3 |
| Quick Search                            | 3 |
| Search Events                           | 3 |
| Search Locations                        | 3 |
| Search Organizations                    | 4 |
| Return to Dashboard                     | 4 |
| Reservation Event Form                  | 4 |
| Finding Events after Submission         | 5 |
| Breakdown of Event Screen               | 6 |
| Breakdown of Event Screen               | 6 |

#### HELPFUL LINKS TO ASSIST IN LEARNING 25LIVE

Guide to Navigating the User Dashboard How to Create a Custom Saved Search How to Delete a Custom Saved Search How to View Space Availability How to Create a Single Event in 25Live (Schedulers) How to Create an Event with Recurring Dates How to Check on the Status of Requests Creating a Task in 25Live Adding Multiple Locations in Your Event Request How to Copy Your Event in 25Live How to Avoid Conflicts in 25Live

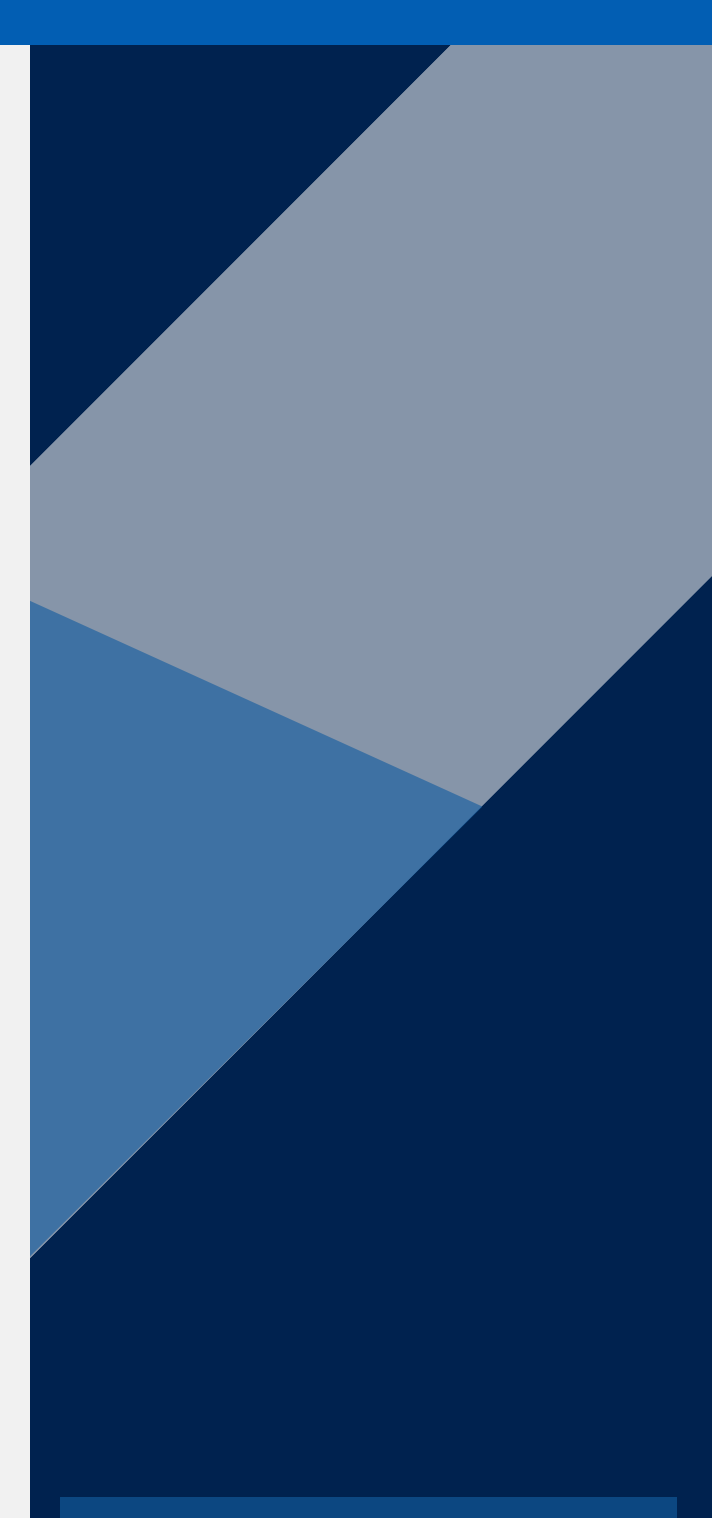

#### Scheduling and Event Services

- **(**410) 516-3962
- 🤝 homewoodscheduleevents@jhu.edu

<u>https://studentaffairs.jhu.edu/communit</u> y-living/scheduling-event-services/

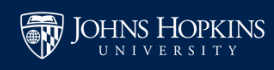

# Welcome to the 25Live Scheduling System!

The scheduling system is designed to help you determine available campus locations and to request use of those locations.

25Live is a campus-wide room requesting/scheduling solution. Requests to use classrooms, performance spaces, and meeting and event spaces are sent via workflow to the various location approvers for their review and approval. This allows the location approvers the opportunity to review your

request to determine if the right room is selected for the right event. Most requests are responded to within a few days of receipt. Please remember all meeting and event requests for spaces must be submitted at least 15 business days in advance to allow time for various campus service providers to coordinate staffing and services needed to execute your event.

25Live is a web-based scheduling system and may be accessed via the Internet. Using either Chrome or Firefox, sign onto <u>25Live</u> using your JHU username and password. Individual Students do not have access to request multi-purpose spaces or general pool classrooms in 25Live other than express scheduling locations. Only approved Student Event Requestors for an active Registered Student Organization can request multi-purpose spaces and classrooms.

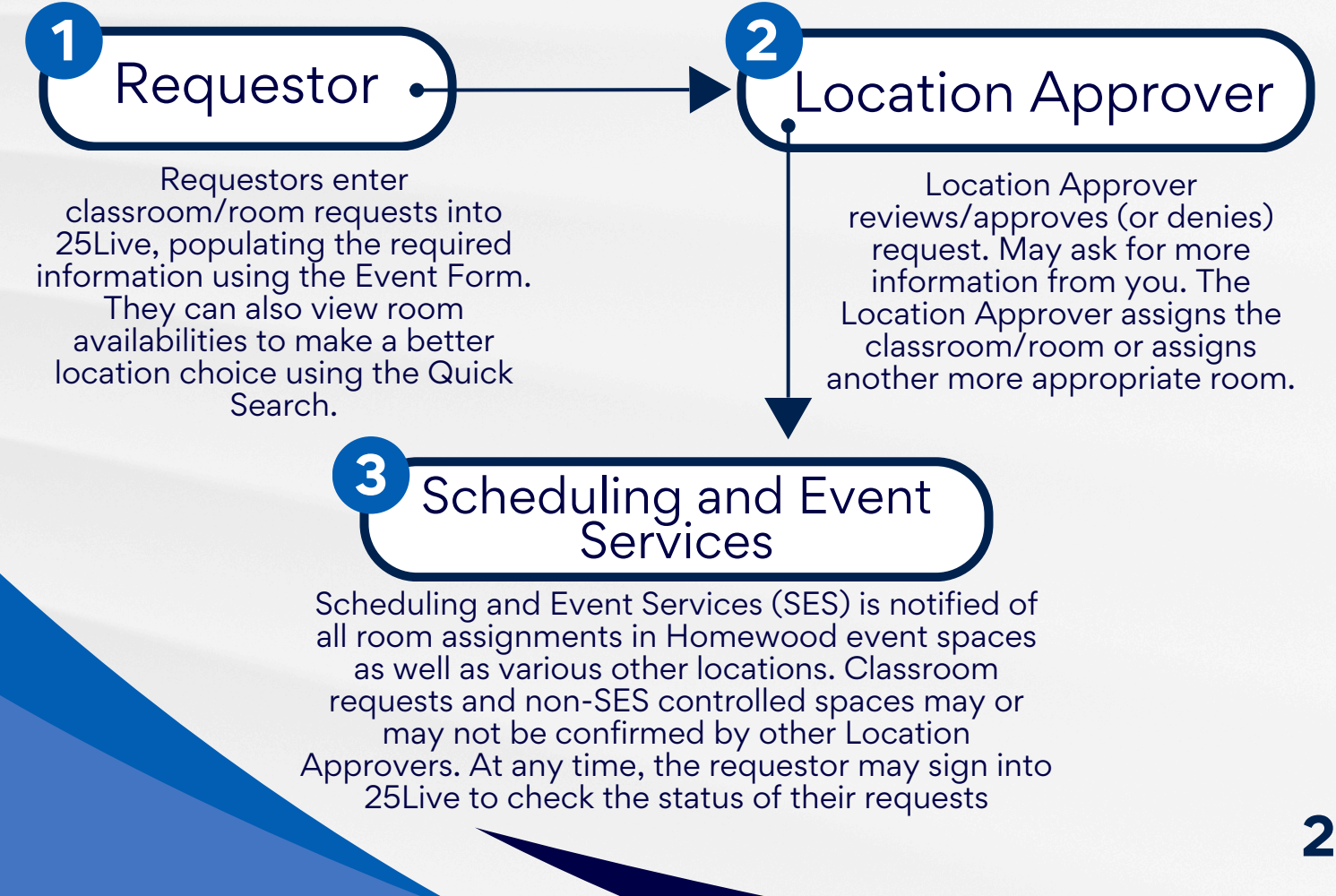

## OVERVIEW OF DASHBOARD

| UNIVERSITY                    |                                                   |                          | Dashboard                       | □ 25                         | Live C Event Form         | 🗄 Tasks 🕚      | Danielle Jacobs                 | ≡More      |
|-------------------------------|---------------------------------------------------|--------------------------|---------------------------------|------------------------------|---------------------------|----------------|---------------------------------|------------|
|                               | Quick Search allows you<br>to quickly find items. |                          |                                 |                              | Q Go to Search            | Recently Viewe | d ~                             | ) (1) Help |
| Quick Search                  | ^                                                 | Find Available Locations |                                 | Tas                          | ks                        |                |                                 |            |
| Search Events                 | Q                                                 | I know WHEN my event she | ould take place help me find a  | <u> </u>                     | You have 35 Tasks on To   | day's Agenda   |                                 |            |
| Search Locations              | 0                                                 |                          | OR                              |                              | 3 Outstanding Tasks       |                |                                 |            |
|                               | ~                                                 | I know WHERE my event s  | hould take place help me choose | р                            | 20 Flagged Tasks          |                |                                 |            |
| Search Resources              | Q                                                 | time!                    |                                 | 3                            | 6 Tasks Assigned By You   |                |                                 |            |
| A Search Organizations        | Q                                                 | Your Upcoming Events     |                                 | ~ Yo                         | r Starred Event Searche   |                |                                 | <u> </u>   |
| our Starred Location Searches |                                                   | 3 Events in which you a  | re the Requestor                | You                          | u do not have any Starred | Event Searche  | st                              |            |
| SES Indoor Locations          | *                                                 | 79 Events in which you a | are the Sche                    |                              |                           |                |                                 |            |
| SES Outdoor Locations         | *                                                 | 2 Events in which you ha | ave an additional role ev       | Quickly find<br>ents you hav | any<br>e been             |                | Customize Dashboard             |            |
| Shriver Rooms                 | *                                                 | Express Scheduling       |                                 | the Reques                   | tor.                      |                |                                 |            |
| Your Starred Locations        |                                                   | Date / Time              |                                 |                              |                           |                | Allows you to<br>customize what | t 🧧        |
|                               |                                                   | Wed May 29 2024          |                                 |                              |                           |                | shows on your<br>Dashboard      |            |
|                               |                                                   | 10:00 am                 |                                 |                              |                           |                |                                 |            |
|                               |                                                   | To:                      |                                 |                              |                           |                |                                 |            |
|                               |                                                   | 11.00 am                 |                                 |                              |                           |                |                                 |            |
|                               |                                                   | Duration:<br>1 Hour      |                                 |                              |                           |                |                                 | 1          |
|                               |                                                   |                          | 3.00                            |                              |                           |                |                                 | and!       |
|                               |                                                   | 200                      |                                 |                              | 217                       |                |                                 | C. North   |

### Quick Search

#### <u>Search Events</u> by event name or reference number.

| Search Events by Event Name         | Search Events by Reference Number                  |
|-------------------------------------|----------------------------------------------------|
| Options: List View or Calendar View | Exact reference number required, e.g., 2024-AAHQPG |
| Options: Future Only or All Dates   | Options: Details, Occurrences, Calendar            |

<u>Search Locations</u> by exact or partial building and room number. You can type in the building or if you would like to see all spaces on Homewood that SES schedules, you can type HWSES.

| Search Locations by Exact or Partial Building & Room Number | Search Locations by Keyword                |
|-------------------------------------------------------------|--------------------------------------------|
| Options: Availability lists a grid with the room number on  | Options: List provides a list of rooms     |
| the left and the hours at the top. Navigate by changing the | that matches the keyword. Click on one     |
| date.                                                       | location to see availability grid for that |
|                                                             | specific location.                         |
| Green means the room is booked (mouse over for more         |                                            |
| details). White or gray means the room is available.        | Or click on Availability to see when the   |
|                                                             | locations are already reserved or          |
| Be sure to check "Include Requested" to show any            | available. Green means the room is         |
| requests that have not been processed yet that may be       | booked (mouse over for more details).      |
| in the same room.                                           | White or gray means the room is            |
|                                                             | available.                                 |
|                                                             |                                            |
|                                                             | Navigate by changing the date.             |

### OVERVIEW OF DASHBOARD

#### <u>Search Organizations</u> by organization name or by partial name.

| Search Organizations by Organization Name        | Search Organizations by Partial Organization Name  |
|--------------------------------------------------|----------------------------------------------------|
| Options: Calendar by the week will populate with | Options: List will populate all organizations with |
| all events held by that organization's name.     | that partial name. Click Calendar to view a week   |
| Navigate by clicking on the date. Mouse over     | of events by all organizations with that partial   |
| events for more details.                         | name. Navigate by clicking on the date.            |
|                                                  |                                                    |
| *Note: Department names contain all classes the  | Or select one organization to view events by       |
| department is offering. The list will take a few | clicking Calendar.                                 |
| minutes to populate and will be extensive.       |                                                    |

**Return to Dashboard** anytime in 25Live click on 25Live, located in the header, to return to the Dashboard.

**<u>Reservation Event Form</u>** You can use this form when requesting all Homewood or other JHU campus locations.

#### Event Form

Fill out the form in its entirety.

Select the event date.

Repeating Pattern offers the ability to select multiple dates for the same meeting/event/request.

Locations: Be sure that "Hide Conflicts" and "Enforce Headcount" are not selected to see more location options. Click the X in the Your Starred Locations box so you will see all locations. Click in the box "Search Locations" and type the building or room or you can search by keyword such as Salon, Auditorium, or MPR. Click "Search" and scroll down the list to find the room you wish to request. If available, click "Request." If unavailable, you can select Conflict Details to see if there is any flexibility in your event times. Indicate the layout you would like by changing the drop-down selection next to the occurrence.

Please be sure to answer all questions as many of the answers will trigger follow-up questions as you move through the form. Please be as accurate as you can be to ensure accurate room assignment and approval process.

If you adjust your request before submitting it, you may need to refresh it to show accurate availability.

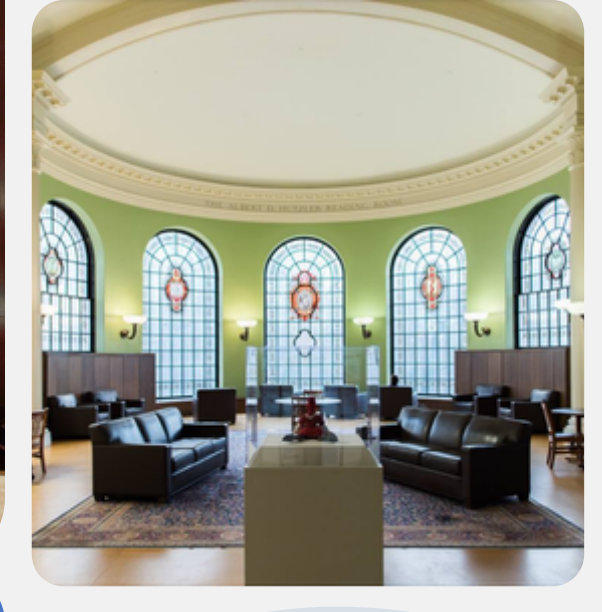

### FINDING EVENTS AFTER SUBMISSION:

Once you have submitted a request, it will show up under Your Upcoming Events. You may click on these events to see the status of any requests you have completed. This list will show active and canceled requests. You may filter through these requests to only display active requests or future requests.

| J    | OHNS HO                           | PKINS                          |                 |                                |                            |                                           |                                               |                    |             |                             |           | 🛱 25Li                                           | ve 🕑 Event   | Form 🕀 Tar         | sks 🜖 Danie        | ile Jacobs | ≡Mo    |
|------|-----------------------------------|--------------------------------|-----------------|--------------------------------|----------------------------|-------------------------------------------|-----------------------------------------------|--------------------|-------------|-----------------------------|-----------|--------------------------------------------------|--------------|--------------------|--------------------|------------|--------|
|      |                                   |                                |                 |                                |                            | Select Obje                               | kt 🚺 Ev                                       | ents v             | Events Yo   | u Have Requeste             | d v       |                                                  |              | Rec                | ntly Viewed        |            |        |
|      |                                   |                                | Events You Have | Requested                      |                            |                                           |                                               |                    |             |                             |           |                                                  |              |                    |                    |            |        |
|      |                                   |                                |                 |                                |                            |                                           |                                               |                    |             |                             |           |                                                  |              | sot Search         |                    |            |        |
| Lis  | t Calendar                        |                                |                 |                                |                            |                                           | ← R                                           | lecent and Future  |             |                             |           | Recent & Fu                                      | uture Future | All Dates          | Select Columns     | 100        | ) Help |
| 5 Ma | Iching Events                     |                                |                 |                                |                            |                                           |                                               |                    |             |                             |           |                                                  |              |                    |                    |            |        |
|      | Name ^                            | Tille —                        | Reference -     | Organizations                  | Type —                     | Categories                                | Your Role                                     | Start Date -       | Start Time  | Creation Date-              | State –   | Locations                                        | Resources    | Scheduler -        | Requestor          | Instructor |        |
| *    |                                   | Concert for the<br>Testers     | 2024-AAFSLK     | Scheduling &<br>Event Services | Performance -<br>Concert   | Audience<br>(Event is Open<br>to) - Staff | Day of<br>Contact,<br>Requestor,<br>Scheduler | Wed May 29<br>2024 | 7:00 pm     | Mon Mar 18<br>2024 2:24 pm  |           |                                                  |              | Danielle<br>Jacobs | Danielle<br>Jacobs |            |        |
| *    | Test for<br>training<br>manual    | Test for<br>training<br>manual | 2024-AAHRPF     | Scheduling &<br>Event Services | Lecture /<br>Guest Speaker | CSV Import -<br>SES                       | Requestor,<br>Scheduler                       | Wed Jul 24<br>2024 | 8:00 am     | Thu May 30<br>2024 10:48 am | Tentative | HWSES -<br>Levering Great<br>Hall                |              | Danielle<br>Jacobs | Danielle<br>Jacobs |            |        |
| *    | Testing -<br>Brooke               | Test Brooke                    | 2023-AADAVV     | Scheduling &<br>Event Services | Meeting                    |                                           | Requestor,<br>Scheduler                       | Fri Jan 12<br>2024 | 9:30 am     | Tue Dec 19<br>2023 10:27 am |           |                                                  |              | Danielle<br>Jacobs | Danielie<br>Jacobs |            |        |
| *    | Testing<br>Meeting -<br>Recurring | Recurning<br>Meeting           | 2024-AAHEXP     | Scheduling &<br>Event Services | Meeting                    | Audience<br>(Event is Open<br>to) - Staff | Day of<br>Contact,<br>Requestor,<br>Scheduler | Tue Jun 10<br>2025 | 1.00 pm     | Tue May 07<br>2024 3:48 pm  | Confirmed | HWSES -<br>Commons<br>Multipurpose<br>Room - 324 |              | Danielle<br>Jacobs | Danielle<br>Jacobs |            |        |
| *    | Testing Single<br>Meeting         | Testing Single<br>Meeting      | 2024-AAHFXA     | Scheduling &<br>Event Services | Meeting                    |                                           | Requestor,<br>Scheduler                       | Tue Jul 15<br>2025 | 11.30 am    | Thu May 16<br>2024 9:06 am  |           |                                                  |              | Danielle<br>Jacobs | Danielle<br>Jacobs |            |        |
|      |                                   |                                |                 |                                |                            |                                           |                                               | 1 > Pa             | ge Size: 25 |                             |           |                                                  |              |                    |                    |            |        |

### **BREAKDOWN OF EVENT SCREEN:**

| JOHNS HOP                                                                                                    | KINS                                                                                                    |                                                                                           |                                                                                                    |              |                                                               |                                                                                                    |                                      | Ci 25Live C Eve                                                                                                  | rt Form 🔋 Tasks 🔕                              | Danielle Jacobs | - |
|----------------------------------------------------------------------------------------------------|----------------------------------------------------------------------------------------------------|-------------------------------------------------------------------------------------------|----------------------------------------------------------------------------------------------------|--------------|---------------------------------------------------------------|----------------------------------------------------------------------------------------------------|--------------------------------------|----------------------------------------------------------------------------------------------------|------------------------------------------------|-----------------|---|
| Test for training ma                                                                                                    | ng manual 🕯<br>mani<br>mans Calor                                                                                                    | 2<br>dar Schedule                                                                         | Text List                                                                                                    | Pricing Audi | 2024-AAHR95-                                                  | 1                                                                                                    | Wed Jul 24 2024 10:00                | Q, Go 1<br>am - 2.00 pm                                                                                          | e Soarch Receify Verse<br>C HWSE<br>Groat Hall | S-Leverng       | R |
| Event Type and<br>Organization<br>Approvals<br>Event Type and Org                                                                                                    | Location<br>Assignments and<br>Approvals<br>panization Appro                                                                                                    | Renource B<br>Anaiguments and Approvals<br>Approvals<br>(0 Tasks)                         | nganment Is Di<br>Igprovals                                                                                           | n and P      | 4                                                             | n Re                                                                                                    | olated Events 📽 Edit Eve             | nt Tontative C Ve                                                                                                | All Assigned Tasks                             | • • • •         | - |
| Location Assignme                                                                                                    | nts and Approva                                                                                                    | als (O Tasks)                                                                             |                                                                                                    |              |                                                               |                                                                                                    |                                      |                                                                                                    |                                                |                 |   |
| Resource Assignme                                                                                                    | ents and Approv                                                                                                    | rals (3 In Progress)                                                                      |                                                                                                    |              |                                                               |                                                                                                    |                                      |                                                                                                    |                                                |                 |   |
|                                                                                                    |                                                                                                    |                                                                                           | Status                                                                                                    | Flagged      | Respond By                                                    |                                                                                                    |                                      | Assign To                                                                                                    | - Commonts                                     |                 | ~ |
| C Support [0                                                                                                    | ICATS - Audio<br>Juantity: 1]                                                                                                    | Assign                                                                                    |                                                                                                    | o            | Titu May 30 2024                                              | Wed Jul 34 2024                                                                                                    |                                      | Dome, Paul     Hocked, Erim     Mader Morae, Erim     Michaetoon, Heather     Petro, Gaenella     Mirri     Less |                                                |                 |   |
|                                                                                                    |                                                                                                    |                                                                                           |                                                                                                    |              |                                                               |                                                                                                    |                                      | •                                                                                                    |                                                |                 |   |
| Notifications                                                                                                    | Dismiss /                                                                                                    | •                                                                                         |                                                                                                    |              |                                                               |                                                                                                    |                                      | <ul> <li>Dorie, Paul</li> </ul>                                                                                  |                                                |                 |   |
| Notifications                                                                                                    | nces Calor                                                                                                    | ndar Schedule                                                                             | Tank List                                                                                                    | Picing Aud   | R Trail Scheduled I                                           | Emails                                                                                                    |                                      | Done, Paul                                                                                                    | A                                              | More Actions    |   |
| Details Occurre<br>Rummary<br>Princing Date: Thu Mi<br>Print Invoice for Even                                                                                                    | Dennite /<br>inces Caller<br>iny 30 2024                                                                                                    | ndar Schedule                                                                             | Tank Lini                                                                                                    | Picco Aut    | it Trail Scheduled                                            | Emails                                                                                                    |                                      | - Dore, Ped                                                                                                    | Ade No-Charge Borns                            | More Actions    |   |
| Details Occurre<br>Remmary<br>Mising Date: The M<br>Print Invoke for Even<br>Print Invoke for Even<br>Release the Even's Printing<br>pdate All Items to Rate<br>silect Pricing Set: Stars<br>Lane flees View ()                                                                                                    | Calentaria A<br>ang 202024<br>a<br>a<br>George Choose<br>dard Event Price<br>Documence Vere                                                                                                    | a Rate Group<br>g 2 Create Pride                                                          | Tesk List [                                                                                                    | Picor And    | a Ind Schedded                                                | Cmalls                                                                                                    |                                      | • Doe ned                                                                                                    | ide No Charge Items 🔹                          | Nov Actives     |   |
| Details Occurre<br>Automany<br>Printing Deta: Thu M<br>Print Invasion for Event<br>Print Townice<br>Interest Alls Event's Palan<br>Interest Alls Event's Palan<br>Inter Bens Vor<br>Content Officer (Content)<br>Content Officer (Content)<br>Content Officer (Co                                                                               | e and a second a seco | a Rate Croup<br>g Croate Note                                                             | Test Lot                                                                                                    |              | if Trail Scheduled                                            | (mais                                                                                                    |                                      |                                                                                                    | ide No Charge Bans                             | More Actions    |   |
| Details Occurre<br>Jummary<br>Princing Deta: Thu M<br>Princing Deta: Thu M<br>Princing Deta: Thu M<br>Princing Deta: Thu M<br>Princing Deta: Thu M<br>Indexed Deta Creating Details<br>Indexed Deta Creating Details<br>Indexed Details Details<br>Indexed Details Details<br>Indexed Details<br>Indexed Detai | Incose Cader<br>In 30 2024<br>I<br>Group: Choose<br>dard Event Price<br>Documence Verw<br>ENT<br>Ltd Price                                                                                                    | a Rate Group<br>g Create Police<br>Adjustments                                            | Test Lot                                                                                                    | Escoy And    | If Trail Scheduled                                            | Cinais                                                                                                    | Rate Schedule                        | Rate Orosp                                                                                                    | Inde No Charge Bans                            | More Actions    |   |
| Indifications                                                                                                    | av 30 2024<br>a<br>Group: Choose<br>dard Event Price<br>Documence Vew<br>ENT<br>List Price<br>\$4.00                                                                                                    | a Rate Croup<br>g  Create Points<br>Adjustments<br>+AM                                    | Tesk Lot                                                                                                    | Discoy And   | li Trai Scheduled<br>5<br>5                                   | Creates                                                                                                    | Rate Schedule<br>Hirsten - Grad Hall | Refe Group                                                                                                    | Ide No Chargo Itoris                           | More Actions    |   |
| bedications<br>Defails Occurre<br>Autommary<br>Pricing Date: Thu M<br>Pricing Date: Thu M<br>Pricing Da                                     | e calendaria<br>any 30 2024<br>a<br>any 30 2024<br>a<br>any 50 2024<br>a<br>any 50 2024<br>a<br>a<br>a<br>a<br>a<br>a<br>a<br>a<br>a<br>a<br>a<br>a<br>a                                                                                                    | a Rate Group<br>g  Create Point<br>Adjustments<br>+Adjustments                            | Teck Lot                                                                                                    | Escoy Ard    | li Trai Schodulod I<br>5<br>5<br>1000<br>1000<br>1000<br>1000 | Cruels Cruege 10 Charge 10 Schooling & Cruet Schooling & Cruet Schooling & Cruet                                                                                                    | Rate Schedule<br>H445E5 - Great Hall | Down Fad                                                                                                    | Ede No Charge Barrs                            | Nove Actions    |   |
| bothcations  Details  Details  Cocurren  Commany  Pricing Date: Thu M  Print Invoice for Even  Print Invoice for Even  Print Invoice for Even  Print Invoice for Even  Print Invoice for Even  Coded All Roms to Rade  Marcel All Roms to Rade  Marcel                                                                                                    | e cale a cale a  | a Rate Croup<br>a Rate Croup<br>9 Croate Points<br>Adjustments<br>+ Add<br>+ Add<br>+ Add | Tesk Lat           ●           ●           ●           ●           ●           Pice           \$0.00           \$0.00 | Taes         | it Indi<br>5<br>5<br>10dd<br>90.00<br>90.00<br>90.00          | Crasts Crasts Crasts Crasts Crasts Crasts Scoolary & Creet Socker Socker | Rate Schudde<br>Hertitik - Geat Hall | Down Fast                                                                                                    | Ide No Charge Items                            | New Actions     |   |

1

#### **Event Reference Number**

This is the number that you can use to identify this event when communicating with the SES and additional campus partner teams.

#### **Event State**

This will change when all the assignments have been completed and the event has moved on in the processing queue. Confirmed means that all approvals have been addressed and the event is in the coordination phase

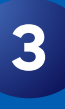

2

#### **Event Location**

This shows you the room(s) that have been assigned for this event. If there are multiple dates, this may be minimized.

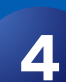

5

#### **Event Status Bar**

This will tell you where the event is in the approval process. You can scroll down and see exactly which department is currently working on the event.

#### **Pricing Page**

This tab will show you the breakdown of any costs that may be associated with the event. Pricing may be added at any time by service providers based on your event needs.